## **Programdokumentation Minerva**

## Plastskatten

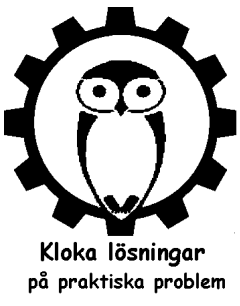

I Sverige finns sedan 1994 ett producentansvar för förpackningar vilket problem innebär att det företag som sätter en förpackning på den svenska marknaden ska se till att den samlas in och återvinns. För att uppfylla detta krav har näringslivet bildat ett antal materialbolag samt FTI (Förpacknings- och Tidningsinsamlingen) som administrerar avgifterna i detta system, se <u>https://fti.se/om-fti</u>.

Förpackningsavgifter ska betalas både för plast, papper, metaller och glas. I Minerva beräknas för närvarande bara den återvinningsavgift som ska betalas för plast. För plast är avgiften differentierad. Plast som är lättare att återvinna har en något lägre avgift. Svart plast har den högre avgiften. Vidare beror avgiften på vilken slutanvändarkategori som produkten är avsedd för. Om hushåll är slutanvändare är avgiften, särskilt för plast, betydligt högre än om verksamheter (företag) är slutanvändare. Detta motiveras med att företagen får betala när de lämnar sitt avfall till återvinningsstationer En tredje kategori, Serviceförpackningar, gäller förpackningar som fylls vid försäljning såsom pizzakartonger och plastkassar i affärer. Dessa är inte aktuella för partiplantskolor.

| Slutanvändare        | Kod | Material       | Avgifter<br>kr/kg |
|----------------------|-----|----------------|-------------------|
| Hushåll              | 310 | Papper (högre) | 3,43              |
|                      | 315 | Papper (lägre) | 2,24              |
|                      | 410 | Plast (högre)  | 8,56              |
|                      | 415 | Plast (lägre)  | 5,52              |
|                      | 511 | Aluminium      | 8,00              |
|                      | 512 | Stålplåt       | 4,20              |
| Verksamhet           | 320 | Papper         | 0,01              |
|                      | 420 | Plast          | 0,03              |
|                      | 521 | Aluminium      | 0,01              |
|                      | 522 | Stålplåt       | 0,16              |
| Serviceförpackningar | 330 | Papper (högre) | 2,75              |
|                      | 335 | Papper (lägre) | 1,79              |
|                      | 430 | Plast (högre)  | 6,85              |
|                      | 435 | Plast (lägre)  | 4,42              |
|                      | 531 | Aluminium      | 6,40              |

Figur 1. Förpackningsavgifter 2022 och 2023 (för Aluminium är avgiften dock 2 kr lägre 2023)

Förpackningsavgifter ska betalas av de producenter som fyller förpackningar avsedda för den svenska marknaden och av importörer som importerar för försäljning i Sverige. För Minervaanvändare innebär det att avgifter ska betalas för alla produkter som säljs i Sverige och som inte köps in från svenska företag. Avgiftens storlek beror på vem som är slutanvändare. Om produkten säljs till slutanvändaren är detta inget större problem. Är det en privatperson ska hushållstaxan betalas, är det en anläggare, kommun eller kyrkogårdsförvaltning gäller verksamhetstaxan. Värre blir det om kunden inte är en slutanvändare utan ett företag som i sin tur säljer till olika slutanvändarkategorier. Jag har diskuterat detta med FTI och den lösning de föreslog var att vi får fråga kunderna hur stor andel av deras försäljning som slutgiltigt säljs till hushåll och dela upp avgiften efter det. I kundregistret har jag därför lagt in ett fält "Detaljslutkund" där denna procentsats kan anges. Fältet visas i mitten på höger sida i nedanstående bild. Fältet till vänster om detta: "Plastgrupp" används för närvarande bara som en information och påverkar inte beräkningarna. Däremot påverkar "Kundtyp" i bildens nedre vänstra del plastavgiftsberäkningarna. Endast plastemballage för växter som säljs till svenska kunder är avgiftsbelagda.

| 🙆 Kundr    | egister - 96 kunder  |                     |                            |                       |          |               |          |            |                               | 8      |
|------------|----------------------|---------------------|----------------------------|-----------------------|----------|---------------|----------|------------|-------------------------------|--------|
| Kund Nr:   | ALNARP               | Grupp: f            | ·                          | A                     | dress:   | Box 21        |          |            |                               |        |
| Namn:      | Alnarps Trädgårdar   |                     |                            | Ad                    | dress 2  |               |          |            |                               |        |
| Kontakt:   | Kalle Kula           | Fakt.ref.kod        | :                          | P                     | ostadr:  | 230 53        | A        | Inarp      |                               |        |
| Tel:       | 040-41 50 00         |                     |                            |                       | E-post   | info@alnarr   | n.se:ber | not.m.haka | nsson@telia.cc                | <br>om |
| SMS.tak    | +46709999409         |                     |                            | Föl                   | iesedel  |               |          |            |                               |        |
| SMS-(e).   | +46703306403         |                     |                            |                       |          |               |          |            |                               |        |
| Adresser   | Statistik Logo Ku    | undInfo Kontak      | ter Rabatter               | Katalog               | Order    | Fakturor      | E-Cert   | Offerter   | Reg.underhå                   | 11     |
| Leveran    | sadress              |                     |                            |                       | Fakture  | ringsadress   |          | Samma so   | m kundadress                  |        |
| Kungsg     | jårdsvägen 5         |                     | Lev.villk.                 | Namn:                 | Alnarp   | s Trädgårda   | ſ        |            |                               |        |
|            |                      |                     | 🗹 Anl. villk.              | Kontakt:              | Kalle K  | lula          |          |            |                               | 7      |
|            |                      |                     | EAN-kolum                  | n: Adress:            | Box 21   |               |          |            |                               | ī      |
| Mom        | st: E L              | icenstyp: S [       | 0                          | Adress 2:             |          |               |          |            |                               | í      |
| Prisko     | ol.: 4               | Rabatt:             | 15 %                       | Postadr:              | 230 53   | 3             | Alnarp   |            |                               | í      |
| Bet Vil    | lk: 30 dagar         | 🗹 Ral               | oatt på utskrifte          | <sup>er</sup> Plastgr | upp: M   | ı             |          | Detaljslut | kund: 80                      | มี ะ   |
| Försvil    | lk:                  |                     | turera ränta:              | Text                  | 040-46   | 6 09 88       |          |            |                               | j T    |
| Levsä      | itt:                 | □ E-c               | ert med faktura            | ⊐ VatNr               |          |               |          |            | Eactoring                     | _      |
| Kreditgrär | ns: 0                | EU                  | per.sammanst.              | Anm:                  | Anmär    | knina         |          |            |                               | 1      |
| Valutako   | od: SEK              | Kundtyp             | r                          |                       | - India  | i ing         |          |            |                               | -      |
| Bokfkon    |                      | ● Svensk<br>○ EU    |                            | -post E port          | -        |               |          |            | м ки н                        |        |
| Frakta     |                      | O Export            | <br>المحمد محمد ا          | post E-cent           |          |               |          |            | N=till Kon                    |        |
| Spri       | åk: S                | l<br>Í              | Ecent mean<br>Etikettering | ollesegei             | ⊡ Rei    | talog<br>klam |          | EANKO      | oa pa roijeseae<br>Foliesedel | 1      |
| Lan        | dskod:               | [                   | Etiketter till             | alla                  |          | hetsbrev      |          | ✓ Växtpa   | iss på följesede              | el:    |
| - Faktur   | atun                 |                     |                            |                       | Kur      | ndval 1       |          | Excelfi    | I med order                   |        |
| OBrev      | /faktura 🔘 E-faktura | PDF-faktu           | ura ⊖Vet                   | ej                    | Jul      | kort          |          | 🗹 Excelfi  | l med offert                  |        |
| Frite      | xtsök Skriv na       | ımn till fil 🛛 För: | säljning per kur           | nd S                  | kriv fil | Lä            | s fil    | Sp         | bara Stär                     | ng     |

Figur 2. Kundregistret efter modifiering förberäkning av plastavgifter.

I leverantörsregistret används fältet "Ursprung" och bockrutan "Egen odling" vid beräkningarna. Detta förutsätter att orderraderna är kopplade till beställningsrader i orderregistreringsrutinen. Det bör de helst vara för att uppfylla växtpassreglerna om spårbarhet, men det är inte tvingande i Minerva. Om koppling saknas räknas plastavgift. Därför bör man åtminstone koppla rader med importerade artiklar till beställningsrader så att dessa inte tas med vid plastavgiftsberäkningen.

| O Leverantörsregister                                                             |                                                 |
|-----------------------------------------------------------------------------------|-------------------------------------------------|
| Lev Nr: FÄLT_1D Grupp: Namn Fält nr 1                                             |                                                 |
| Tel.: Adress                                                                      |                                                 |
| Kontakt: Postadr                                                                  |                                                 |
| E-post:                                                                           | Ändrad: 2022-07-26                              |
| Grundinställningar Statistik Levinfo Kontakter Beställningar Lev.offerter Lev.fak | kturor Registerunderhåll                        |
| SMS tel.nr:                                                                       | Bankgiro:                                       |
| Fax:                                                                              | Postgiro:                                       |
| Valutakod: SEK Hemtagning: %                                                      | Bokf.konto:                                     |
| Priskolumn: (0-K) Rabatt: %                                                       | VP reg.nr.:                                     |
| Momstyp: E (E,I,0,M) Språk: S Kod i Sv                                            | /ePlantinfo:                                    |
| Kod hos lev: Räntedeb.: Egen odling                                               | Landsbeteckning på växtpass                     |
| Kredittid: O dagar Excelfil med best.                                             | Ursprung: SE                                    |
| Licensavg: I (S.I.O - Spec./Inkl.)                                                | BE - Belgien IS - Island                        |
| Förs.villkor:                                                                     | DK - Danmark IT - Italien                       |
| Lev.sätt:                                                                         | EE-Estland LT-Litauen                           |
| Kreditgräns: 0 Betal.sätt: B (B,P,K)                                              | ES-Spanien NL-Nederländerna                     |
| Text:                                                                             | FR -Frankrike PL - Polen                        |
| Anmärkning:                                                                       | HU - Ungern SE - Sverige<br>UK - Storbritannien |
| Spara Skriv fil Läs fil                                                           | Stäng                                           |

Figur 3. Leverantörsregistret. Observera att fältet "Ursprung" och bockrutan "Egen odling" används vid plastavgiftsberäkningarna.

Förpackningsmängder som satts på marknaden ska redovisas till FTI, en gång per månad, kvartal eller år beroende på förpackningsmängder som används. Redovisningen ska ske senast den 25:e i månaden efter redovisningsperioden. Vidare ska förpackningsmängderna rapporteras till Naturvårdsverket en gång per år. Dessutom kan det hända att vissa kunder vill ha rapporter om förpackningsmängder för de varor de köpt och eventuellt även få förpackningsavgiften specificerad på fakturor. En möjlighet att beräkna förpackningsavgiften per order finns nu inlagd i Minerva.

## 1. Beräkningar för redovisning till FTI och Naturvårdsverket

Rutiner för beräkning av förpackningsavgifterna finns under System/Plastskatt som är sjätte valet i den lista som visas. Beräkningen av förpackningsmängder utgår från fakturarader. Först väljs tidsintervall för redovisningen. Programmet går sen igenom fakturaraderna för den valda perioden och summerar dessa per artikel. En tabell som den i fig. 4 visas därefter på skärmen. En rad i denna tabell kan alltså vara en summering av flera fakturarader. De två kolumner som är gulmarkerade visar de plastmängder som är inlagda i artikelregistret för de aktuella artiklarna. Om dessa uppgifter ändras i tabellen sparas ändringarna automatiskt i artikelregistret. På containerodlade artiklar bör plastvikter finnas registrerade medan ingen eller väldigt lite plast ingår i barrotade och klumpade artiklar.

| Rad Grupp | Artikelkod      | Storleks-<br>kod | Namn                                  | Kvalité             | Svart<br>(g) | Annan<br>(g) | Antal<br>(st) | Tot.Svart<br>(g) | Tot.Annan<br>(g) | Tot.Verksa<br>(g) |
|-----------|-----------------|------------------|---------------------------------------|---------------------|--------------|--------------|---------------|------------------|------------------|-------------------|
| 1 70      | ABIKORBR8550C   | 8550C100         | Abies koreana 'Bryhl'                 | Sol 100-125 C10     | 196          |              | 3             | 470              |                  | 1                 |
| 2 50      | AMESPIFA/E4050  | 4050C035         | Amelanchier spicata Fk Falun E        | Busk C3,5           | 70           |              | 10            |                  |                  | 1                 |
| 3 11      | AMOR/MACEF01    | 0190C100         | M.dom Amorosa* E A2                   | Stam 2-års A-kv C10 | 196          |              | 15            | 2 352            |                  | :                 |
| 4 11      | AROM/MACEF01    | 0190C100         | M.dom Aroma E A2                      | Stam 2-års A-kv C10 | 196          |              | 2             |                  |                  |                   |
| 5 50      | AROMELGL/E405   | 4050C020         | Aronia mel. Glorie® E ('Elisabeth'*)  | Busk C2             | 45           |              | 35            |                  |                  | 1                 |
| 6 50      | AROMELGL/E405   | 4050C035         | Aronia mel. Glorie® E ('Elisabeth'*)  | Busk C3,5           | 70           |              | 5             |                  |                  |                   |
| 7 50      | AROPRUVÄ/E405   | 4050C100         | Aronia × prunifolia Fk Västeråker E   | Busk C10            | 196          |              | 5             |                  |                  |                   |
| 8 52      | BETPENDA/E512   | 5123C100         | Betula pendula 'Dalecarlica' E        | Utr 125-150 C10     | 196          |              | 3             |                  |                  |                   |
| 9 52      | CARBETST/E5123C | 5123C            | Carpinus betulus Fk Stenshuvud E      | Utr 125-150 Co      |              |              | 5             |                  |                  |                   |
| 10 40     | CLEATRKA/E3000  | 3000             | Clematis (Atr.) Kajsa® E ('BCL1239'*) | Tvk                 |              |              | 10            |                  |                  |                   |
| 11 60     | CLEATRKA/E7020  | 7020C020         | Clematis (Atr.) Kajsa® E ('BCL1239'*) | A-kv C2             | 45           |              | 10            |                  |                  |                   |
| 12 20     | FRAANAPO/CE1    | 1016             | Fragaria × ananassa 'Polka' E (cert)  | Tillväxt Co         |              |              | 50            |                  |                  |                   |
| 13 75     | LAVAANG9020C    | 9020C            | Lavandula angustifolia                | A-kv Co             |              |              | 24            |                  |                  |                   |
| 14 51     | QUEROBFK4703C   | 4703C500         | Quercus robur (Fastigiata) 'Koster'   | Sol 200-250 C50     | 1 900        |              | 1             |                  |                  | 1                 |
| 15 52     | QUEROBUL/E512   | 5123C100         | Quercus robur Fk Ultuna E             | Utr 125-150 C10     | 196          |              | 10            |                  |                  | 1                 |
| 16 30     | ROSFLONW2020    | 2020C035         | Rosa (Flo) Nina Weibull® ('Poulwei')  | A-kv C3,5           | 70           |              | 20            |                  |                  | 1                 |
| 17 11     | ÅKER/MACF0190   | 0190C100         | M.dom Åkerö (cert) A2                 | Stam 2-års A-kv C10 | 196          |              | 10            |                  |                  | 1                 |

Figur 4. Plastskattesummering

Tabellen som visas i fig. 4 kan lätt sorteras om genom att klicka med musen på kolumnrubrikerna vilket exempelvis underlättar komplettering av plastvikter. Då klickar man lämpligen på storlekskod vilket gör att alla rader med samma storlekskod visas intill varandra. Då blir det lättare att registrera plastvikten för de artiklar som saknar den uppgiften.

| 📧 FixaPlast                           | ×                                              |
|---------------------------------------|------------------------------------------------|
| Skriv storlekar till Excelfil         | Läs plastvikter från filen<br>Plastvikter.xlsx |
| Skriv inköpta storlekar till Excelfil | Nollställ plastvikter per<br>grupp             |
| Läs plastvikter från Excelfil         |                                                |
| Sätt plastvikt för storlek            | OK Cancel                                      |

Figur 6. Registrering av plastvikter

Knappen [Inställningar] visar ovanstående fönster. Där finns rutiner för att registrera plastvikter på olika sätt. [Storlekar till Excelfil] skriver ut alla använda storlekar till en fil som sedan kan användas för att registrera plastvikter. I storleksregistret finns ett antalsfält som visar antal artiklar på storleken ifråga. Detta fält uppdateras inte automatiskt utan med knappen [Uppdatera antal] i storleksregistret. Där väljs om alla artiklar eller endast de aktiva ska räknas med. Denna uppdatering bör göras innan storlekar skrivs till Excelfil.

Knappen [Skriv inköpta storlekar till Excelfil] gör en lista med samma fält, men enbart de artiklar som registrerats på beställningar. Om egen produktions registrerats i beställningsrutinen kommer de artiklarna givetvis också med på listan. Denna lista blir säkerligen betydligt mindre än den som innehåller alla använda storlekar och därmed lättare att jobba med. Med knappen [Läs plastvikter från Excelfil] kan de plastvikter som registrerats i dessa filer läsas in i artikelregistret.

[Sätt plastviker för storlek] skriver in plastvikterna på artiklar på en viss storlekskod som först väljs.

Knappen [Läs plastvikter från filen Plastvikter.xlsx] är avsedd att på ett enkelt sätt läsa in plastvikten för artiklar i olika krukstorlekar. Vid registrering av plastvikter är det lämpligt att börja med denna för att sedan komplettera med de rutiner som ovan beskrivits. Filen Plastvikter.xlsx innehåller bara tre kolumner. Första kolumnen måste innehålla koden för containerstorleken, den andra antal g plast med hög avgift och den tredje antal g plast med låg avgift. Vid inläsning Kontrollerar programmet artikelkodens fyra sista tecken och skriver in plastvikter på de artiklar där de fyra sista tecknen överensstämmer med krukoden i Excelfilen nedan.

| 日 ら、              | ® ~ ≏           | Plas                  | stvikter.xlsx              | ~          | , Р Sa                | ik (Alt+C) |       |                                 | Ben      | gt Håkansso                               | n BH                  | ä 🖬                             |                           |                 | ×   |
|-------------------|-----------------|-----------------------|----------------------------|------------|-----------------------|------------|-------|---------------------------------|----------|-------------------------------------------|-----------------------|---------------------------------|---------------------------|-----------------|-----|
| Arkiv St          | art Infoga      | a Rita                | Sidlayo                    | out Fo     | rmler D               | ata Gr     | anska | Visa Ut                         | vecklare | Hjälp                                     | Acrobat               | PDFelem                         | ent                       | P               | ŝ   |
| Klistra<br>in * ♂ | Calibri<br>F K  | ₹ -   ⊞               | · 11 · /<br>· │ <u>◇</u> · | A^ A       | = = <u>=</u><br>= = = | ≫~         |       | llmänt ~<br>≅~% <b>9</b><br>‰_% | Villk    | orsstyrd forr<br>natera som t<br>format ~ | natering ~<br>abell ~ | 🔠 Infoga<br>🔛 Ta boo<br>🖽 Forma | a v ∑<br>rt v ↓<br>at v ∳ | - ∲⊽-<br>]- ,0- |     |
| Urklipp           | <b>F</b> 2      | Tecken                |                            | Γ <u>3</u> | Just                  | ering      | E     | Tal                             | 5        | Format                                    |                       | Celle                           | r R                       | edigering       | ^   |
| Кб                | • : ×           | <ul> <li>✓</li> </ul> | fx                         |            |                       |            |       |                                 |          |                                           |                       |                                 |                           |                 | ^   |
| A                 | В               | С                     | D                          | E          | F                     | G          | н     | 1                               | J        | K                                         | L                     | м                               | N                         | 0               |     |
| 1 Kruka           | Svart (g) F     | ärgad (g)             |                            |            |                       |            |       |                                 |          |                                           |                       |                                 |                           |                 |     |
| 2 C010            | 24              |                       |                            |            |                       |            |       |                                 |          |                                           |                       |                                 |                           |                 |     |
| 3 C015            | 31              |                       |                            |            |                       |            |       |                                 |          |                                           |                       |                                 |                           |                 |     |
| 4 C020            | 45              |                       |                            |            |                       |            |       |                                 |          |                                           |                       |                                 |                           |                 |     |
| 5 C030            | 60              |                       |                            |            |                       |            |       |                                 |          |                                           |                       |                                 |                           |                 |     |
| 6 C035            | 70              |                       |                            |            |                       |            |       |                                 |          |                                           |                       |                                 |                           |                 |     |
| 7 C050            | 108             |                       |                            |            |                       |            |       |                                 |          |                                           |                       |                                 |                           |                 |     |
| 8 C075            | 152             |                       |                            |            |                       |            |       |                                 |          |                                           |                       |                                 |                           |                 |     |
| 9 C100            | 196             |                       |                            |            |                       |            |       |                                 |          |                                           |                       |                                 |                           |                 | _   |
| 10 C150           | 305             |                       |                            |            |                       |            |       |                                 |          |                                           |                       |                                 |                           |                 | _   |
| 11 C200           | 390             |                       |                            |            |                       |            |       |                                 |          |                                           |                       |                                 |                           |                 | _   |
| 12 C250           | 490             |                       |                            |            |                       |            |       |                                 |          |                                           |                       |                                 |                           |                 |     |
| 13 C300           | 700             |                       |                            |            |                       |            |       |                                 |          |                                           |                       |                                 |                           |                 | _   |
| 14 C350           | 860             |                       |                            |            |                       |            |       |                                 |          |                                           |                       |                                 |                           |                 | _   |
| 15 C400           | 1050            |                       |                            |            |                       |            |       |                                 |          |                                           |                       |                                 |                           |                 | _   |
| 16 C450           | 1495            |                       |                            |            |                       |            |       |                                 |          |                                           |                       |                                 |                           |                 | _   |
| 17 C500           | 1900            |                       |                            |            |                       |            |       |                                 |          |                                           |                       |                                 |                           |                 | _   |
| 18 C600           | 2000            |                       |                            |            |                       |            |       |                                 |          |                                           |                       |                                 |                           |                 |     |
| 19 C650           | 2460            |                       |                            |            |                       |            |       |                                 |          |                                           |                       |                                 |                           |                 |     |
| 20 C900           | 2905            |                       |                            |            |                       |            |       |                                 |          |                                           |                       |                                 |                           |                 |     |
|                   | Blad1           | +                     |                            |            |                       |            |       |                                 | -        |                                           |                       |                                 |                           |                 | Þ   |
| Klar 💽 🎗          | C Tillgänglighe | et: Klart             |                            |            |                       |            |       |                                 |          | ⊞                                         |                       | 四 - —                           |                           | - + 100         | 0 % |

Figur 7. Filen Plastvikter.xlsx

I plastskattesummeringsbilden hämtar knappen [Uppdatera] in alla data på nytt från aktuella register och räknar om summorna. Om plastvikter ändrats måste man klicka på denna knapp för att ändringarna ska få effekt i bilden.

Knappen [Skriv Excelfil] skriver ut summeringsbilden såsom den visas på bildskärmen till en Excelfil.

[Skriv summor till Excelfil] skriver en fil med de uppgifter som ska redovisas till FTI och Naturvårdsverket. Gulmarkerade celler visar de vikter som ska redovisas.

| C         | 8                                  | ~ <b>B ~</b> |                                                                                                  | ing_2022-01-0 | 1-2022-06-30_ | _202 ~ ,>                                                                              | Bengt Håkansson                                                   | BH /2                                  | <b>雨</b> —                                 | o x         |
|-----------|------------------------------------|--------------|--------------------------------------------------------------------------------------------------|---------------|---------------|----------------------------------------------------------------------------------------|-------------------------------------------------------------------|----------------------------------------|--------------------------------------------|-------------|
| Ai        | rkiv                               | Start        | Infoga Rita Sidlayout                                                                            | Formler       | Data Gr       | anska Visa L                                                                           | Jtvecklare Hjälp                                                  | Acrobat P                              | DFelement                                  | P 🖻         |
| Kli<br>ir | □ X<br>□ □ []<br>istra []<br>□ Y S | Tin<br>F     | hes New Roman $\sim$ 11 $\sim$ A <sup>^</sup> A<br>K $\sqcup \sim$ $\blacksquare \sim$ $\land$ A |               | = ∰ ~<br>≫⁄~  | Allmänt ✓<br>CC ✓ % 9<br>C0 → 00<br>C0 → 00<br>C1 ← 00 ← 00 ← 00 ← 00 ← 00 ← 00 ← 00 ← | 🖬 Villkorsstyrd formate<br>🕁 Formatera som tabe<br>📝 Cellformat ~ | ering ~ 🔠 Info<br>II ~ 🕮 Ta b<br>🖽 For | oga v   ∑ v<br>port v   ↓ v<br>mat v   � v | ₽<br>2<br>2 |
| ι         | Jrklipp                            | Γ <u>ν</u>   | Tecken                                                                                           | l⊡ Just       | ering الح     | Tal 🕞                                                                                  | Format                                                            | Ce                                     | ller Redig                                 | gering ^    |
| A         | L                                  | *            | X ✓ <i>f</i> x Rad                                                                               |               |               |                                                                                        |                                                                   |                                        |                                            | ^           |
|           | А                                  | в            | С                                                                                                | D             | E             | F                                                                                      | G                                                                 | н                                      | 1                                          | J 🔺         |
| 1         | Rad                                | Gkođ         | Grupp                                                                                            | Svart (kg)    | Annan (kg)    | Svart hushåll (kg)                                                                     | Annan hushåll (kg)                                                | Verksamhet (1                          | (g)                                        |             |
| 2         | 1                                  | 11           | Äpplen                                                                                           | 5,292         |               | 2,352                                                                                  |                                                                   | 2,9                                    | 40                                         |             |
| 3         | 2                                  | 20           | Svarta Vinbär                                                                                    |               |               |                                                                                        |                                                                   |                                        |                                            |             |
| 4         | 3                                  | 30           | Polyantharosor                                                                                   | 1,400         |               |                                                                                        |                                                                   | 1,4                                    | 00                                         |             |
| 5         | 4                                  | 40           | Häck- och landskapsväxter                                                                        |               |               |                                                                                        |                                                                   |                                        |                                            |             |
| 6         | 5                                  | 50           | Lövträd och Buskar                                                                               | 3,605         |               |                                                                                        |                                                                   | 3,6                                    | 05                                         |             |
| 7         | 6                                  | 51           | Träd                                                                                             | 1,900         |               |                                                                                        |                                                                   | 1,9                                    | 00                                         |             |
| 8         | 7                                  | 52           | Ungträd                                                                                          | 2,548         |               |                                                                                        |                                                                   | 2,5                                    | 48                                         |             |
| 9         | 8                                  | 60           | Klätterväxter                                                                                    | 0,450         |               |                                                                                        |                                                                   | 0,4                                    | 50                                         |             |
| 10        | 9                                  | 70           | Barrväxter                                                                                       | 0,588         |               | 0,470                                                                                  |                                                                   | 0,1                                    | 17                                         |             |
| 11        |                                    |              | Summa:                                                                                           | 15,783        | 0,000         | 2,822                                                                                  | 0,000                                                             | 12,9                                   | 60 Totalt                                  |             |
| 12        |                                    |              | Kr:                                                                                              |               |               | 24,16                                                                                  | 0,00                                                              | 0,                                     | 39 24,55                                   |             |
| 13        |                                    |              |                                                                                                  |               |               |                                                                                        |                                                                   |                                        |                                            |             |
|           | • •                                | P            | astskatt_2022-01-01-2022-06-3                                                                    | +             |               |                                                                                        | :                                                                 |                                        |                                            |             |
| Klar      | E0                                 | 🏷 Tillgä     | nglighet: Klart                                                                                  |               |               |                                                                                        |                                                                   | ▣ ─                                    |                                            | - + 100 %   |

Figur 8. Excelfil med de uppgifter som ska redovisas till FTI och Naturvårdsverket

Knappen [Kunder] visar en tabell för att mata in grunduppgifter i kundregistret, speciellt sådana som används vid plastskatteberäkningen. Kunddata måste först läsas in i tabellen med knappen [Hämta kunder]. Sedan kan gulmarkerade kolumner ändras. Vid plastskatteberäkningen är det egentligen bara de gulmarkerade kolumnerna Slut% och Kundtyp som används. Slut% visar andel av försäljningen som så småningom säljs till hushåll och således ska belastas med de höga plastavgifterna. Kundtypsfältet skapades ursprungligen för momsredovisningen där EU-handel och export utanför EU ska särredovisas. 0= Svensk kund, 1=Övriga EU och 3=utanför EU. Kundtyp används nu även vid plastskatteberäkningen eftersom bara försäljning inom Sverige ska tas med. De blåmarkerade kolumnerna kan också ändras. Ändringarna sparas direkt i kundregistret utan någon varning.

| Gru | рр Ко | od            | Aktiv | Namn                          | Kontakt         | E-post     | Plastgrupp | Slut% | Landskod | Kundtyp | Fa /   | 2020   | 2019    | Offerer | Vår  | Anm        | Info     |  |
|-----|-------|---------------|-------|-------------------------------|-----------------|------------|------------|-------|----------|---------|--------|--------|---------|---------|------|------------|----------|--|
|     | AN    | VKEBORG       |       | Ankeborgs kommun              | Jan Långben     |            |            |       |          | 0       | 16 685 | 24 368 | 3 443   | 13 717  |      |            |          |  |
| Р   | AL    | .NARP         |       | Alnarps Trädgårdar            | Kalle Kula      | info@alna  | М          | 80    |          | 0       | 14 438 | 11 550 | 30 822  | 15 804  | Stig | Anmärkning | Kundinfo |  |
| 2   | 2Z    | ETASHUDD      |       | Vänersborgs gardencenter      |                 |            |            |       | SE       | 0       | 7 725  | 6 180  |         |         |      |            |          |  |
|     | SY    | 'DPLA         |       | Sydösterbottens Plantskola    |                 |            |            | 40    | FI       | 1       | 4 450  | 4 450  |         |         |      |            |          |  |
| 3   | ELV   | VPLA          |       | Elverums Plantskola           |                 |            |            | 20    | NO       | 2       | 3 500  | 3 500  |         |         |      |            |          |  |
| G   | CE    | DERGEN        |       | Cedergren & Co Plantskola     | Krister Cedergr |            |            |       |          | 0       | 1 499  | 9 489  | 3 283   |         |      |            |          |  |
| Р   | AN    | NDRE          |       | Andréassons Plantskola        | Lars Jönsson    | lasse@teli |            |       |          | 0       | 679    | 979    | 2 591   |         |      |            |          |  |
| 2   | 2B    | LOMVÄRNA      |       | Kullens plantskola            |                 |            |            |       | SE       | 0       |        |        | 2 815   |         |      |            |          |  |
|     | SY    | 'DVED         |       | Sydved                        |                 |            |            |       | SE       | 0       |        |        | 211 000 |         |      |            |          |  |
| Α   | AN    | NLÄGGAREN     |       | Anläggningsföretaget AB       | Kalle Björklöv  | anlaggare  |            |       | SE       | 0       |        |        |         |         |      |            |          |  |
|     | M     | Almkom        |       | Malmö kommun                  |                 |            |            |       |          | 0       |        |        |         |         |      |            |          |  |
| Α   | BC    | OPLANT        |       | Bo Andersson                  | Bo Andersson    |            |            |       | SE       | 0       |        |        | 1 415   |         |      |            |          |  |
| Ö   | M     | UNKAG         |       | Munkagårdsskolan              | Bo Andersson    |            |            |       |          | 0       |        |        |         |         |      |            |          |  |
| Α   | DA    | AHLSTRÖ       |       | AB Dahlströms markvård        | Peter           |            |            |       |          | 0       |        |        | 7 598   |         |      |            |          |  |
| А   | FA    | LKOM          |       | Falkenbergs komm parkförvaltn | Rolf Svensson   |            |            |       |          | 0       |        |        |         |         |      |            |          |  |
| А   | NN    | ME            |       | Norrköping Miljö & Energi     | Jan-Olov Ljung  |            |            |       |          | 0       |        |        |         |         |      |            |          |  |
| А   | RIK   | KSBYNO        |       | Riksbyggen Norrköpingshus 34  |                 |            |            |       |          | 0       |        |        |         |         |      |            |          |  |
| Α   | SN    | <b>MENTRE</b> |       | SM ENTREPRENAD AB             | Mathias Klöver  |            |            |       |          | 0       |        |        |         |         |      |            |          |  |

Figur 9. Kunddata för plastskatteberäkning.

Knappen [Leverantörer] i plastskattesummeringsfönstret visar en tabell för ändring av leverantörsdata relaterade till plastskatteberäkningen. De fält som används i plastskatteberäkningen är de gulmarkerade Egen Odling och Ursprung. Även de blåmarkerade kolumnerna kan ändras i denna bild.

| Grupp | Kod /    | Egen odling | Aktiv        | Namn                          | Kontakt          | E-post  | Ursprung | Valu | 2020   | 2019    | 2018   | 2017 | Anm | Text |  |
|-------|----------|-------------|--------------|-------------------------------|------------------|---------|----------|------|--------|---------|--------|------|-----|------|--|
| 1     | 1DANPLX  |             |              | Danplanex                     |                  |         | DK       | DKK  |        | 200 535 |        |      |     |      |  |
| 1     | 1RÖGLE   |             |              | Rögle Plantskola              |                  |         | SE       | SEK  |        |         |        |      |     |      |  |
| 1     | 1WALLSKI |             |              | Wallströms Plantskola         |                  |         | SE       | SEK  |        | 23 750  |        |      |     |      |  |
|       | 4GRANQPL |             |              | Granquista Plantskola         |                  |         |          | SEK  | 1 230  | 79 978  |        |      |     |      |  |
|       | 4HALLAND |             |              |                               |                  |         |          | SEK  |        |         |        |      |     |      |  |
| INT   | 99999    |             |              | Lagerjustering                |                  |         |          | SEK  |        |         | 5 263  |      |     |      |  |
|       | 9INV90TV |             |              | Inventering                   |                  |         |          | SEK  |        | 3 475   |        |      |     |      |  |
|       | ANDREA   |             |              | Andreassons Plantskola        |                  | hortico |          | EUR  |        |         |        |      |     |      |  |
| Р     | BILLB    |             |              | Billbäcks Plantskola          | Claerens         | Hortico |          | GBP  |        | 2 778   | 66 407 |      |     |      |  |
| Р     | BJÖRK    |             |              | Björkhaga plantskola          | Patrik Svensson  | hortico |          | SEK  |        | 7 047   | 52 869 |      |     |      |  |
| INT   | BÄDD_1   |             |              | Bädd 1                        |                  |         |          | SEK  | 3 350  | 6 650   |        |      |     |      |  |
|       | BÄDD_2   |             | $\checkmark$ | Bädd 2                        |                  |         | SE       | SEK  | 10 050 | 6 500   |        |      |     |      |  |
|       | BÄDD_3   |             |              | Bädd 3                        |                  |         | SE       | SEK  |        | 4 750   |        |      |     |      |  |
| Р     | CONT     |             |              | Egen odling i container       |                  |         |          | SEK  |        |         | 611    |      |     |      |  |
|       | DANSKEN  |             |              | Dansken                       |                  |         | DK       | DKK  | 8 100  |         |        |      |     |      |  |
| Р     | EPS      |             |              | Stift.Trgodl.Elitplantstation | Elisabet Nilsson |         |          | SEK  |        |         |        |      |     |      |  |

Figur 10. Leverantörsdata för plastskatteberäkning.

## 2. Plastskatt per order

Någon användare har uttryckt önskemål om att kunna specificera och fakturera plastskatten per order, dels för att den i vissa fall inte är oväsentlig kostnad, dels för att någon av deras kunder velat ha det så. Nu finns möjligheten att beräkna plastskatten i orderregistreringsfönstren.

| 💮 Orde  | er - märkning | för plocket | iketter                |                        |                                    |          |                 |               |          |        |         |            |               |        |              |       |                |        |                       |                           |         |                    | ×    |
|---------|---------------|-------------|------------------------|------------------------|------------------------------------|----------|-----------------|---------------|----------|--------|---------|------------|---------------|--------|--------------|-------|----------------|--------|-----------------------|---------------------------|---------|--------------------|------|
| Order N | Vr 20614      | Kundnr      | ALNARP                 | [                      | Kontak                             | :        | Orde            | er datum: 202 | 2-08-04  |        | Lev.    | datum:     | 2022-08-04    |        | Las          | tning | sdatum:        |        |                       | Sist                      | a order | 2061               | 14   |
| Order   | huvud Faktura | aadress Fo  | irs.villkor D          | okumentt               | ext Artikel                        | nfo Kuno | linfo Levera    | ins Interntex | a Följes | edlar  |         | Lev        | v. vecka: 231 |        |              | ×κ    | lar för lev.   | 🗌 Mark | erad                  | Kundinf                   | D [     | <u>R</u> egistrera |      |
| Artiko  | el: Acer camp | pestre      |                        |                        |                                    |          | Utr 150         | -200 C10      |          |        |         | <b>.</b> . |               | 10.00  |              | Пĸ    | llar att fakt. |        | Irderbek.             |                           | [       | Avrop              |      |
| Syr     | n.:           |             |                        |                        |                                    |          |                 |               | Zon      | : 1-4  |         | lot        | sum           | 19 226 | »,00         | F.    | lev:           | E Fi   | oljesedel             |                           |         | Leveranse          | 1    |
| Svi     | e.: naverlönn |             |                        |                        |                                    | Grupp:   | 52              | Moms: F       | EAN: 7   | 320961 | 1361211 | Lev        | -Sum          | 16 500 | 1,00         | F.    | . fakt:        | P      | locklista             |                           |         | Priser             |      |
|         | Prie 1        | F           | rie 2                  |                        | Pris 3:                            |          | Pris 4:         |               | Prie     | 4      |         | Fak        | Sum           |        |              | Ej    | j fakt.        | E F    | locketikett           |                           | >       | <u>M</u> ärkning   |      |
| Inkë    | inspriser     | ·           | ante:                  |                        | Madel:                             |          | Lägsta:         |               | Licen    | •      |         | Anr        | n: Anmärkr    | ing    | _            |       |                |        |                       | 🗌 Re:                     | storder |                    |      |
| C.14    |               | l ce u      | ysta.                  | 60                     | Medei.                             | -        | Dausilda.       | 117           | Licen    | ».     | C0      | Org        | inalnr:       | 0      | Väli         | Frå   | in offert:     | 0      |                       | Sorte                     | era     | Överför            |      |
| Salu    | 0. 32         | -00         | ayeı.                  | -00                    | order.                             | 5        | Destallua.      |               | Utley    | v.     | 60      | Öve        | erförd till:  | 0      | Välj         |       | rader          | 3 Pla  | uppdater-             | a allt Kopie              | era     | Radera rac         | đ    |
| Rad     | Artikelkod >> |             | Namn                   |                        |                                    |          | Kvali           | té            | E        | Best   | Avrop   | Lev        | Fakt          | á-pi   | is 2         | %     | Nettopris      | Radto  | al Märkning           | >> Inlev                  | Anr     | nart               | ^    |
| 1       | ACECAM5129    | C100        | Acer cam               | pestre                 | E 11 E 45                          | K D      | Utr 15          | 0-200 C10     |          | 10     |         | 3          | 30            | 55     | 0,00         |       | 550,00         | 16 50  | 0,00 BILLB            |                           |         |                    | -    |
| 2       | JUNCOMFA/E    | 8173C075    | Juniperus<br>Humulus I | communis<br>unulus 'Hu | : Farvill E ('Eg<br>ulla Norrgård' | olfa')   | 40-50<br>A-kv ( | 2             |          | 12     |         |            |               | 12     | 3,00<br>5,00 |       | 123,00         | 1 47   | 5,00 ET3_8<br>1.00 P5 | 833                       |         |                    | -    |
| Ŭ       |               | 10200020    | Training of t          |                        | and reeling and                    |          |                 | ~_            |          |        |         |            |               |        | .0,00        |       | 120,00         | 1 20   |                       | 000                       |         |                    |      |
|         |               |             |                        |                        |                                    |          |                 |               |          |        |         |            |               |        |              |       |                |        |                       |                           |         |                    | ×    |
|         |               |             |                        |                        |                                    |          |                 |               |          |        |         |            |               |        |              |       | Nettonris      | uh     |                       |                           |         |                    |      |
| Art.    | Acer campestr | re          |                        |                        |                                    | Kva      | al: Utr 150-3   | 200 C10       | Licens   |        |         |            |               | x      | Läs ra       | der   | 550,00         |        | Gå till rader         | Snabbkomma<br>Ctrl+Shift+ | ando    | Artikelreaiste     | er . |
| Anmart  |               |             |                        |                        |                                    | Anm.k    | val:            |               |          |        |         | 6          | Orderkoppling | Ea     | kt till or   | rder  | La             | ager L | ev. alla rader        | Utskrifter                |         | Nu storlek         |      |
| Ktext:  |               |             |                        |                        |                                    |          |                 |               |          |        |         |            | Eget Lager    | V      | isa han      | del   | 💥 Ord          | er tyt | Summeringar           | Kunder                    | F       | 5 -ångra           |      |
| Itext:  |               |             |                        |                        |                                    | Etext    |                 |               |          |        |         | ľ          | Skicka SMS    | On     | der till B   | lest. | Till F-se      | edel F | Radera Avrop          | <u>F</u> akturera         |         |                    |      |

Figur 11. Orderregistreringsfönstret med knappar för beräkning av plastskatt.

En liten knapp [Plast] ligger strax ovanför orderraderna. Den visar ett fönster med orderraderna och de plastvikter som finns inlagda på respektive artikel. Saknas plastvikt på någon rad som ska ha sådan bör den läggas in i artikelregistret om beräkningen ska bli korrekt. Enklast ställer man då markören på orderraden och klickar på knappen [Artikelregister]. Då visas rätt artikel. Plastvikterna finns på fliken Statistik och kontroll.

| 🗿 Ord   | erPla | stKoll          |                |                  |      |                 |            |      |           |            |              | • ×      |
|---------|-------|-----------------|----------------|------------------|------|-----------------|------------|------|-----------|------------|--------------|----------|
| Order r | n     | 20614           |                | Lev. datum       | 202  | 2-08-04         | Lev. vecka | 231  |           | % till pri | vat slutkund | 80       |
| Kund r  | ır    | ALNARP          |                | Kund             | Alna | arps Trädgårdar |            |      |           |            |              |          |
| Rad     | Artik | kelkod          | Namn           |                  |      | Kvalité         | Svart p    | last | Färgad pl | Beställda  | Avropade     | Leverera |
| 1       | ACEC  | CAM5129C100     | Acer campestre |                  |      | Utr 150-200 C10 |            | 196  |           |            |              | 30       |
| 2       | JUNC  | COMFA/E8173C075 | Juniperus comm | unis Farvill E ( | 'E   | 40-50 C7,5      |            | 152  |           | 12         |              |          |
| 3       | HUN   | ILUPHN/F7020C   | Humulus lupulu | s 'Hulla Norrg   | ård' | A-kv C2         |            | 45   |           | 10         |              |          |
|         |       |                 |                |                  |      |                 |            |      |           |            |              |          |
|         |       |                 |                |                  |      |                 |            |      |           |            |              |          |
| Sv      | art:  | 6523 g Färg     | jad: O g       | Verksamhet: [    | 1630 | D g Sk          | att: 5     | 5,89 | kr        |            |              |          |

Figur 12. Kontroll av inlagda plastvikter. Visas när knappen [Plast] trycks.

Det fönster som visas vid tryck på knappen [Summeringar] har utökats så att plastskatten nu även specificeras där.

| 🙆 Summeringar        |                |             |                | - • •                        |
|----------------------|----------------|-------------|----------------|------------------------------|
|                      |                | PI          | astmängder (g) |                              |
| Antal artikla        | Värde (kr)     | Hushåll hög | Hushåll låg    | Verksamhet – Plastskatt (krj |
| Beställda            | 22 2 726,00    | 1 819       |                | 455 15,59                    |
| Avropade             |                |             |                |                              |
| Levererade           | 30 16 500,00   | 4 704       |                | 1 176 40,30                  |
| Fakturerade          |                |             |                |                              |
| Förtjänst beräknad p | på 42 artiklar |             |                | Summa: 55,89                 |
| Intäkter             | 11 070,00      |             |                |                              |
| Kostnader            | 17 976,00      |             |                |                              |
| Täckningsbidrag      | 6 906,00       |             |                | Stäng                        |
| Täckningsgrad        | 38 %           |             |                |                              |

Figur 13. Fönster som visas när knappen [Summeringar] trycks.

Om någon vill specificera plastskatten på order får detta i nuvarande läge göras "manuellt". En artikel för plastskatt måste göras i artikelregistret och en rad på aktuell order läggas in med denna artikel. I summeringsrutan kan man se kostnaden som ska läggas in på orderraden.

För de flesta företag, särskilt de som övervägande säljer till kunder i kategorin Verksamheter, är förpackningsavgifterna bagatellartade kostnader. Dock kräver myndigheterna någon form av redovisning. I Minerva beräknas avgifterna så korrekt som det är möjligt, men samtidigt kan det vara att skjuta mygg med kanoner Om dessa rutiner i Minerva ska användas eller om man har kommit på andra som är enklare får givetvis var och en avgöra.

2022-08-04 Bengt Håkansson